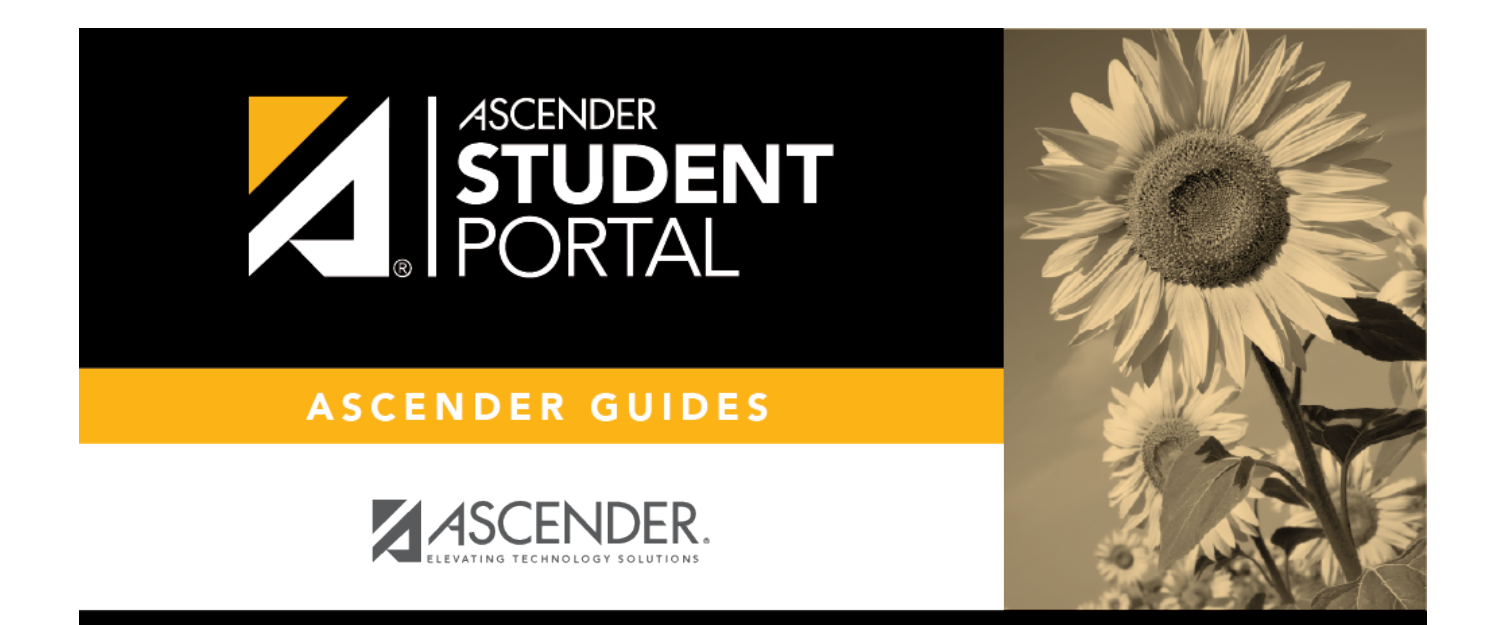

## **Texas Assessment**

#### **Table of Contents**

| Texas Assessment |  | 1 |
|------------------|--|---|
|------------------|--|---|

## **Texas Assessment**

#### ASCENDER StudentPortal > Grades > Texas Assessment

The **Texas Assessment** menu only displays if a student has scores available to view. Clicking the Texas Assessment link will open the TEA's Texas Assessment Results site in a separate browser.

| Attendance              | Course Requests Units Remaining:                 |  |  |
|-------------------------|--------------------------------------------------|--|--|
| 🔁 Grades 🗸              | 18<br>Team:                                      |  |  |
| Cucle & Semester Grades | No Team Assigned                                 |  |  |
| Cycle & Semester Grades | Graduation Plan:                                 |  |  |
| Assignments             | FHSP - 9TH GRADE 17-18 AND THEREAFTER - BUSINESS |  |  |
| Texas Assessment        |                                                  |  |  |
| Course Request          |                                                  |  |  |
| 🔦 Graduation Plan 🛛 🗸 🗸 |                                                  |  |  |

□ Click the **Texas Assessment** link in the menu to be directed to the Family Portal login page to login and view the available assessments.

**NOTE**: If there is not a Unique Access Code and/or date of birth associated with the student, the Texas Assessment option will be unavailable.

1

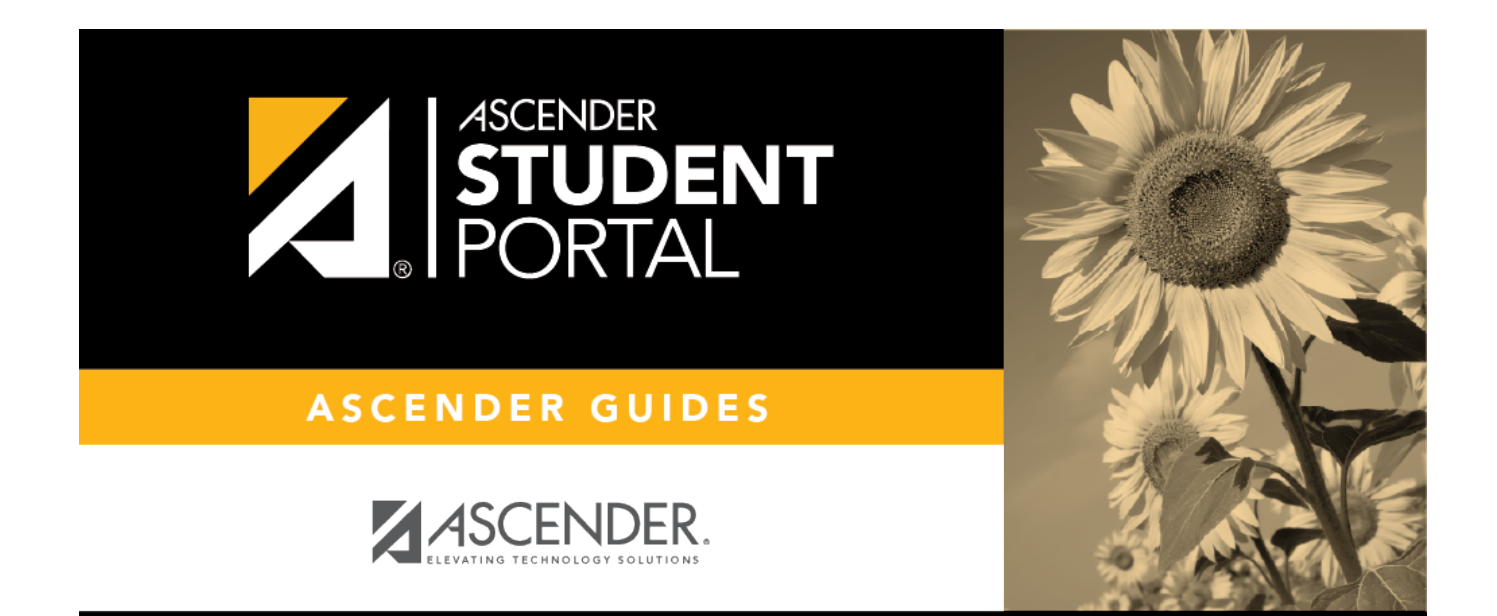

# **Back Cover**